สารบัญ

| บทที่ 1 | มารู้จัก Microsoft Project กันเถอะ   | 1  |
|---------|--------------------------------------|----|
|         | การใช้เครื่องมือในการจัดการโปรเจ็กต์ | 2  |
|         | พัฒนาส่วนต่าง ๆของโครงการ            | 3  |
|         | คำจำกัดความของงานของโครงการ          | 3  |
|         | การชี้ให้เห็นหลักไมล์ของโครงการ      | 4  |
|         | การประเมินถึงทรัพยากรของโครงการ      | 4  |
|         | การกำหนดรีซอร์สในโครงการ             | 4  |
|         | การกลั่นกรองแผนงานโครงการ            | 4  |
|         | v                                    |    |
| บทที่ 2 | เรียนรู้ Microsoft Project เบื้องต้น | 5  |
|         | การเข้าสู่โปรแกรม MS Project         | 5  |
|         | ปุ่มบนทูลบาร์และหน้าที่              | 7  |
|         | การวางกำหนดการให้โครงการ             | 9  |
|         | วิธีป้อนข้อมูลเกี่ยวกับโครงการ       | 10 |
|         | ป้อนงานต่าง ๆเข้าไปในแกนต์ชาร์ต      | 11 |
|         | การแสดงข้อมูลโครงการ                 | 11 |
|         | การเปลี่ยนมุมมอง                     | 12 |
|         | การสร้าง Header และ Footers          | 12 |
|         | การ Preview โครงการ                  | 13 |
|         | การเซพไฟล์                           | 14 |
|         | การปรับไทม์สเกล                      | 15 |
|         | การออกจากโปรแกรม                     | 15 |
|         |                                      |    |
| บทที่ 3 | การทำ Outlining โครงการ              | 16 |
|         | การป้อน Predecessor                  | 16 |
|         | การ Hiding และ Showing ของ Outline   | 17 |

## สารบัญ (ต่อ)

| บทที่ 4 | การแก้ไข Tasks และ Durations       | 18 |
|---------|------------------------------------|----|
|         | การตรวจแก้รายการทาสก์              | 18 |
|         | การแทรกทาสก์ใหม่                   | 18 |
|         | การย้ายทาสก์                       | 18 |
|         | การลบทาสก์                         | 18 |
|         |                                    |    |
| บทที่ 5 | การจัดทำความสัมพันธ์ของทาสก์       | 19 |
|         | ประเภทความสัมพันธ์ของทาสก์         | 19 |
|         | การเชื่อมต่อทาสก์                  | 20 |
|         | การยกเลือกการเชื่อมต่อทาสก์        | 21 |
|         | Lag และ Lead Time                  | 21 |
|         | การกำหนด Critical Path             | 21 |
|         |                                    |    |
| บทที่ 6 | การจัดการกรับรีซอร์สของโครงการ     | 23 |
|         | การกำหนดรีซอร์ส                    | 23 |
|         | การเพิ่มรีซอร์ส                    | 24 |
|         | การลบรีซอร์ส                       | 24 |
|         |                                    |    |
| บทที่ 7 | การเปลี่ยนแปลงเวลาทำงาน            | 25 |
|         | การเปลี่ยนแปลงปฏิทิน               | 25 |
|         | การตั้งวันหยุดทำงาน                | 25 |
|         | การสร้างปฏิทินพื้นฐาน              | 26 |
|         | การกำหนดรีซอร์สให้กับปฏิทินใหม่    | 27 |
|         |                                    |    |
| บทที่ 8 | การจัดการ Resource Workload        | 28 |
|         | การดู Resource Workload            | 28 |
|         | การหา Resource Overallocations     | 28 |
|         | การแก้ไขปัญหาของ Resource Workload | 29 |
|         |                                    |    |

หน้า

# บทที่ 1 มารู้จัก Microsoft Project กันเถอะ

Microsoft Project เป็นซอฟต์แวร์จัดการโปรเจ็กต์หรือโครงการต่างๆ คือเหตุ การณ์ที่มีลำดับขั้นตอนที่ได้รับการกำหนดไว้เป็นอย่างดีโดยมีจุดเริ่มต้นและจุดสิ้นสุด โดยมุ่งสู่ การบรรลุถึงเป้าหมายที่ชัดเจน และลงมือปฏิบัติโดยบุคคลที่อยู่ภายใต้ตัวแปรกำหนดที่แน่นอน แล้ว เป็นเครื่องมือที่มีประโยชน์อย่างมากในการวางแผนโปรเจ็กต์ตั้งแต่ต้นให้บรรลุวัตถุ ประสงค์

### ทำไมถึงต้องใช้คอมพิวเตอร์ในการวางแผนงาน

ด้วยซอฟต์แวร์ที่ชื่อ ไมโครซอฟต์โปรเจ็กต์ (Microsoft Project) ที่ใช้กับ เครื่องคอมพิวเตอร์ส่วนบุคคลนี้ เราจะสามารถ

- สร้างและวางแผนโปรเจ็กต์
- แก้ไขส่วนต่างๆ ได้อย่างรวดเร็ว
- สามารถทำนายเหตุการณ์ที่ไม่คาดฝัน และประเมินลำดับขั้นตอนได้

ซอฟต์แวร์จัดการโปรเจ็กต์ เป็นเครื่องมือที่มีประโยชน์อย่างมากในการวาง แผนโปรเจ็กต์ตั้งแต่ต้น นอกจากนี้ยังสามารถคำนวณตารางเวลาซ้ำได้อย่างรวดเร็ว ทำให้เห็น การเปลี่ยนแปลงต่างๆ ที่เกิดจากการเปลี่ยนแผน ส่วนงานที่ไม่ใช้แล้วและวันที่ที่กำหนดไว้ มี ผลต่องานอื่นๆ ด้วย หรือความไม่สมดุลย์ของรีซอร์สบางตัว ทำให้ตารางเวลาเลื่อนไป โดยที่ เราไม่ทันสังเกต เหตุการณ์เหล่านี้ไมโครซอฟต์โปรเจ็กต์จะช่วยจัดการให้

### การใช้เครื่องมือในการจัดการโปรเจ็กต์

ในการจัดการโปรเจ็กต์มีอุปกรณ์ด้วยกันอยู่ 2 ชนิด คือ แกนต์ชาร์ต (Gantt chart) ซึ่งจะบอกเราเกี่ยวกับตารางเวลา และเพิร์ตชาร์ต (Pert chart) ซึ่งจะช่วยให้ เราทราบถึงความสัมพันธ์ระหว่างงาน

#### แกนต์ชาร์ต

เป็นเครื่องมือหนึ่งที่นิยมใช้กันมากในการแสดงผลความก้าวหน้าของโปรเจ็กต์ นั้นๆ จากรูปจะมีการแสดงแกนต์ชาร์ตในแนวนอนของแต่ละงาน

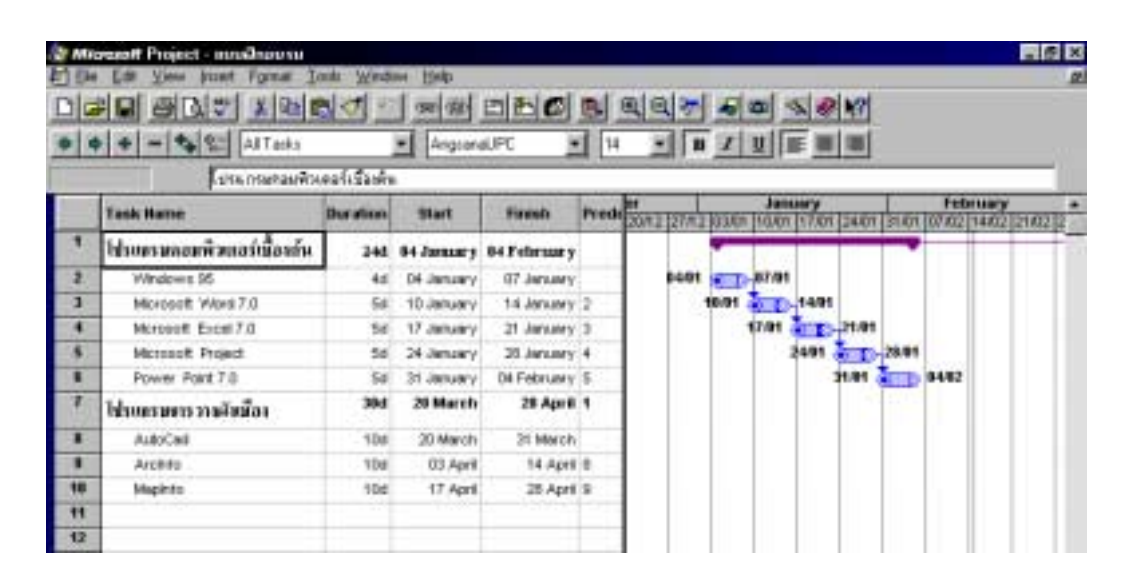

ความยาวของแกนต์บาร์นี้ขึ้นอยู่กับระยะเวลาของงาน และระยะเวลาสามารถ ข้ามคาบเวลาหนึ่งๆ ที่เราเรียกว่า ไทม์เสเกล (timescale) ได้ด้วย

#### เพิร์ตชาร์ต

เมื่อเราต้องการทราบความสัมพันธ์ระหว่างทาสก์ในโปรเจ็กต์ เราจะใช้เพิร์ต ชาร์ต สามารถให้ข้อมูลได้ดีกว่าแกนต์ชาร์ต ซึ่งมีลักษณะดังรูป

| Processed Project - stand loans              |             |
|----------------------------------------------|-------------|
|                                              | LECT SE LOW |
| <u>*************************************</u> |             |
|                                              |             |
| Becaute the Becaute B                        |             |
|                                              |             |
|                                              |             |
|                                              |             |
|                                              |             |
| and look and look look                       |             |
|                                              |             |
|                                              |             |
|                                              |             |
|                                              |             |

แต่ละงานจะแทนสัญลักษณ์ด้วยกล่อง ซึ่งเราจะเรียกกล่องนี้ว่า โหนดทาสก์ และแต่ละงานที่มีความสัมพันธ์กันจะมีเส้นตรงเชื่อมกันอยู่

#### พัฒนาส่วนต่าง ๆของโครงการ

โครงการจะประกอบไปด้วยส่วนต่างๆ หรือรากฐานต่างๆ คือ ทาสก์ (Tasks) ไมล์สโตน (Milestones) และรีซอร์ส (Resources) (งาน หลักไมล์ และทรัพยากร) แต่ละ โครงการที่มีขนาดพอสมควรขึ้นไป สามารถที่จะแตกออกได้เป็นทาสก์ที่ได้รับการนิยามไว้เป็น อย่างดีแล้วชุดหนึ่ง แต่ละทาสก์นั้นต้องใช้เวลาขณะหนึ่งเพื่อทำให้เสร็จ บางทาสก์นั้นสามารถ ทำไปพร้อมๆกันได้ ในขณะที่ทาสก์อื่นๆ นั้น จะต้องทำตามลำดับขั้น เรียงกันไปทีละทาสก์

#### คำจำกัดความของทาสก์ของโครงการ

ขั้นตอนต่างๆ ที่จำเป็นในการทำโครงการให้เสร็จเรียบร้อยนั้น เรียกว่า "ทาสก์" (Tasks) ยกตัวอย่าง เช่น

| ประเภทโครงการ                       | ตัวอย่างของทาสก์  |
|-------------------------------------|-------------------|
| อบรมคอมพิวเตอร์เบื้องต้นตามมติ ครม. | Windows 95        |
|                                     | Microsoft Word 7  |
|                                     | Microsoft Excel 7 |

ตัวอย่างข้างบนนี้ จะกำหนดระยะเวลาของงานที่ต้องทำให้สำเร็จนั้น เรียกว่า หมายกำหนดการของโครงการ คือ จะต้องบอกระยะเวลาว่าทาสก์แต่ละชิ้นที่ต้องใช้ในการทำ ทาสก์หนึ่งให้เสร็จนั้น เรียกว่า "ดูเรชั่น" (Duration)

**้ หมายเหตุ** ดูเรชั่น (Duration) จะกำหนดขึ้นมาเป็นสัปดาห์ วัน ชั่วโมง หรือแม้แต่ นาที ก็ได้

## การซี้ให้เห็นถึงหลักไมล์ของโครงการ

หลักไมล์ (Mitestones) คือ กำหนดจุดเสร็จของกลุ่มของทาสก์ที่มีความเกี่ยว ข้องกัน หลักไมล์จะช่วยในการจัดระบบทาสก์ให้เป็นกลุ่มตัวอย่างเป็นลำดับขั้นตอน และแสดง ให้เห็นถึงความก้าวหน้าของโครงการ

#### 6

#### การประเมินถึงรีซอร์สของโครงการ

การทำงานจะสำเร็จคุณต้องมีทรัพยากร (resources) ซึ่งก็รวมไปถึง คน อุปกรณ์ต่างๆ และสถานที่ ซึ่งจำเป็นต้องมีเพื่อให้ทำงานได้

#### การกำหนดรีซอร์สในโครงการ

เมื่อทำโครงการให้พิจารณาถึงรีซอร์สที่จำเป็นในการทำให้ทาสก์ของคุณสำเร็จ ลงได้ เช่น

 กำหนดคนหรือกลุ่มคนที่คุณต้องมีเพื่อปฏิบัติงานเฉพาะอย่างที่ตั้งไว้ ควร กำหนดเป็นสายงานแทนที่จะกำหนดเป็นชื่อของคนโดยเฉพาะ

- 2. กำหนดเครื่องมือ เครื่องจักรใดที่คุณต้องมีเพื่อให้งานเสร็จลงได้
- 3. กำหนดว่าห้องใด หรือสถานที่ใด ที่คุณจำเป็นต้องใช้เพื่องานนี้

## การกลั่นกรองแผนงานโครงการ

- 🛇 อะไรคือเป้าหมายของโครงการ
- 🛇 มีขั้นตอนไหนบ้างที่จำเป็นเพื่อให้บรรลุถึงเป้าหมาย
- 🛇 ใครหรืออะไรบ้างที่จำเป็นต้องปฏิบัติ
- 🛇 งานนี้มีค่าใช้จ่ายเท่าใด
- 🛇 จะต้องปรับปรุงอะไรบ้างเพื่อให้บรรลุตามแผนงานได้
- 🛇 จะนำเสนอความคืบหน้าของโครงการให้คนอื่นได้อย่างไร
- 🛇 การเปลี่ยนแปลงใด ๆ ที่เกิดขึ้นจะมีผลกระทบกับแผนงานอย่างไรบ้าง

#### การเข้าสู่โปรแกรม Microsoft Project

เรียกโปรแกรม Microsoft Project โดย Click mouse ปุ่ม แล้วเลือก Program Microsoft Project หรือการสร้าง Shotcut ขึ้นมา ดังปรากฏในรูป

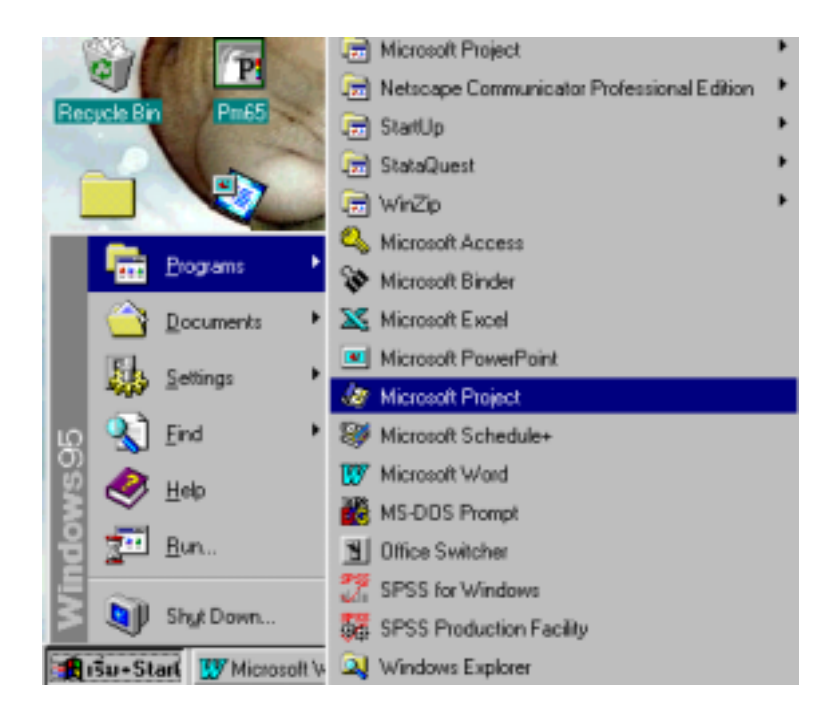

เมื่อเปิด Project ออกมาคุณจะได้พับกับหน้าจอที่มีส่วนประกอบหลักดังภาพด้านล่าง

|                                      |                           | 11          | ถ ท ม หวดง |                    |            |            |            |                      |
|--------------------------------------|---------------------------|-------------|------------|--------------------|------------|------------|------------|----------------------|
|                                      |                           |             |            |                    |            |            |            |                      |
| 緀 Mia                                | resoft Project - Project1 |             |            |                    |            |            |            | _ @ ×                |
| 街 Eile                               | Edit ⊻iew (noert Forme    | I Tools 77  | indow ∐elp |                    |            |            |            |                      |
|                                      | I S 6 7 1 1               | s 🖪 🍼       |            | 10                 | b 🗗 🖪 🍳    | 97 48      | s 🗶 🕅 📖    | แถบเครื่องมือมาตรฐาน |
|                                      | + - 🗣 📰 🗛 Tao             | 68          | I Aris     |                    |            | ▼ B Z U    |            | แถบเครื่องมือจัดรูป  |
|                                      | গন্ধ সকলি ল               | # 🚹 E       | 88         | 100 <sup>9</sup> 🖬 | * 🖬 🛎 🛛    | 1 X        |            |                      |
|                                      |                           |             |            |                    |            |            |            |                      |
|                                      | Tank Haran                | Description | 24 Jan '08 |                    | 31 Jan '00 | 07 Feb '00 | 14 Feb '00 | 21 Feb '80 +         |
|                                      | LOOK NAME                 | Duration    | TWTF       | SSM                | TWTFSS     | MTWTFSS    | MTWTFSS    | MTWTFS               |
| 1                                    |                           | buration    | TWTF       | SSM                | TWTFSS     | MIWIFSS    | MTWTFSS    | MTWTFS               |
| 1 2                                  |                           | Daraban     | TWTF       | SSM                | TWTFSS     | MINIFSS    | MTWTFSS    | MTWTFS               |
| 1 2 3                                |                           |             | TWTF       | SSM                | TWTFSS     | MTWTFSS    | MTWTFSS    | MTWTFS               |
| 1<br>2<br>3<br>4                     |                           |             | TWTF       | SSM                | TWTFSS     | MIWIFSS    | MTWTFSS    | MTWTFS               |
| 1<br>2<br>3<br>4<br>5                |                           |             | 1          | SSM                | TWTFSS     | MIWIFSS    | MTWTFSS    | MTWTFS               |
| 1<br>2<br>3<br>4<br>5<br>6           |                           |             | 1          | SSM                | TWITESS    | MITWITFISS | MTWTFSS    | MTWTFS               |
| 1<br>2<br>3<br>4<br>5<br>6<br>7      |                           |             |            | SSM                | TWTFSS     | MTWTFSS    | MTWTFSS    | MTWTFS               |
| 1<br>2<br>3<br>4<br>5<br>8<br>7<br>8 |                           |             | TWT        | SSM                | TWITSS     | MTWTFSS    | MTWTFSS    | MTWTFS               |

แถบหัวเรื่อง

แถบเลื่อน

# ปุ่มบนทูลบาร์และหน้าที่

## <u>ทูลบาร์มาตรฐาน</u> (Standard Toolbar) คือ แถวแรกใต้เมนูบาร์

| ปุ่ม     | ชื่อปุ่ม       | หน้าที่                | คำสั่งในเมนู                             |
|----------|----------------|------------------------|------------------------------------------|
| D        | New            | สร้างเอกสารใหม่        | เมนู File เลือก New                      |
| <b>B</b> | File Open      | การเปิดเอกสารใหม่      | เมนู File เลือก Open                     |
|          | File Save      | จัดเก็บเอกสาร          | เมนู File เลือก Save                     |
| 5        | Print          | การสั่งพิมพ์เอกสาร     | เมนู File เลือก Print                    |
| <u>D</u> | Print Preview  | ภาพก่อนพิมพ์           | เมนู File เลือก Print Preview            |
| ABC.     | Tools Spelling | การตรวจเซ็คคำถูกผิด    | เมนู Tools เลือก Spelling                |
| X        | Cut            | ตัด                    | เมนู Edit เลือก Cut (Cell)               |
|          | Сору           | คัดลอก                 | เมนู Edit เลือก Copy (Cell)              |
| 8        | Paste          | วาง                    | เมนู Edit เลือก Paste                    |
| ෂ        | Link Tasks     | เชื่อมข้อมูล           | เมนู Edit เลือก Link Tasks               |
| Ř        | Unlink Tasks   | ยกเลือกการเชื่อมข้อมูล | เมนู Edit เลือก Unlink Tasks             |
|          | Information    | สอบถามข้อมูล           | เมนู Insert เลือก Task<br>Information    |
| <b>*</b> | Attach Note    | บันทึกงาน              | เมนู Insert เลือก Task Notes             |
| C        | Resource       | แหล่งข้อมูล            | เมนู Insert เลือก Resource<br>Assignment |
| <b>B</b> | Sort By Date   | จัดเรียงลำดับตามวัน    | เมนู Edit เลือก Cut (Cell)               |

| ปุ่ม       | ชื่อปุ่ม           | หน้าที่           | คำสั่งในเมนู                            |
|------------|--------------------|-------------------|-----------------------------------------|
| Ð          | Zoom In            | ขยาย              | เมนู View เลือก Zoom                    |
| Q          | Zoom Out           | ย่อ               | เมนู View เลือก Zoom                    |
| <b>T</b>   | File Open          | การเปิดเอกสารใหม่ | เมนู File เลือก Open                    |
|            | Drawing            | วาดรูป            | เมนู Insert เลือก Drawing               |
| ф          | Copy Picture       |                   |                                         |
| - <u>S</u> | Gantt Chart Wizard | ขั้นตอนการทำ      | เมนู Format เลือก Gantt Chart<br>Wizard |
| ۲          | Help Topics        | อธิบาย            | เมนู Help เลือก Answer<br>Wizard        |
| ▶?         | Help               | ช่วยเหลือ         | เมนู Help เลือก                         |

**ทูลบาร์รูปแบบ** (Formatting Toolbar) คือ แถวที่สองซึ่งเป็นคำสั่งทั้งหลายที่มีต่อหน้าตาของ โครงการ

| ปุ่ม | ชื่อปุ่ม         | หน้าที่              | คำสั่งในเมนู               |
|------|------------------|----------------------|----------------------------|
| 4    | Outdent          | ยกระดับทาสก์         | เมนู Tools เลือก Outlining |
|      |                  |                      | เลือก Outdent              |
| -    | Indent           | ลดระดับทาสก์         | เมนู Tools เลือก Outlining |
|      |                  |                      | เลือก Indent               |
| ÷    | Show Subtasks    | ขยายซัมมารีทาสก์     | เมนู Tools เลือก Outlining |
|      |                  |                      | เลือก Show Subtasks        |
| -    | Hide Subtasks    | ยุบซัมมารี           | เมนู Tools เลือก Outlining |
|      |                  |                      | เลือก Hide Subtasks        |
| *+   | Showall Subtasks | แสดงทาสก์ทั้งหมด     | เมนู Tools เลือก Outlining |
|      |                  |                      | เลือก Showall Subtasks     |
| 2    | Outline Subtasks | วิวสัญลักษณ์โครงร่าง |                            |
|      |                  |                      |                            |

| ปุ่ม     | ชื่อปุ่ม    | หน้าที่                            | คำสั่งในเมนู           |
|----------|-------------|------------------------------------|------------------------|
| AlTaka 💌 | Filter      |                                    |                        |
| And 💌    | Font        | กำหนดแบบอักษร                      | เมนู Format เลือก Font |
| 8 💌      | Size        | กำหนดขนาดอักษร                     | เมนู Format เลือก Font |
| B        | Bold        | ทำตัวอักษรให้เป็นตัว<br>หนา        | เมนู Format เลือก Font |
| Ι        | Italic      | ทำตัวอักษรให้เป็นตัว<br>เอียง      | เมนู Format เลือก Font |
| U        | Underline   | ทำตัวอักษรให้เป็นตัวขีด<br>เส้นใต้ | เมนู Format เลือก Font |
|          | Align Left  | จัดข้อความชิดซ้าย                  | เมนู Format เลือก Font |
|          | Center      | จัดข้อความให้อยู่กลาง              | เมนู Format เลือก Font |
|          | Align Right | จัดข้อความให้ชิดขวา                | เมนู Format เลือก Font |

### การวางกำหนดการให้โครงการ

คือ เมื่อเปิดโปรแกรม Microsoft Project ขึ้นมา ก่อนเริ่มทำงานโปรแกรมก็ จะเริ่ม วันที่ ณ วันนั้น ดังนั้นโครงการของคุณอาจจะเริ่มต้น ณ วันที่ 1 มกราคม 2000 คุณก็ต้องจัดการติดตั้งวันที่ให้ตรงกับโครงการของคุณ ได้ดังนี้

แมนู File เลือก Project Info ใดอะล็อกบ็อกซ์ Project Info จะปรากฏ ดังรูปข้างล่างนี้

| Project Info for ' | Project1'                            | ? X          |
|--------------------|--------------------------------------|--------------|
| Start Date:        | Wed 3/5/00                           | OK           |
| Finish Date:       | Wed 3/5/00                           | Cancel       |
| Schedule From:     | Project Start Date                   | Statistics   |
|                    | All tasks begin as soon as possible. |              |
|                    |                                      | <u>H</u> elp |
| Current Date:      | Wed 3/5/00                           |              |
| Calendar:          | Standard 💌                           |              |
|                    |                                      |              |

- คลิกลูกศรชี้ลงในบ็อกซ์ Schedule From แล้วเลือก Project Start Date
- 🖙 ในบ็อกซ์ Start Date พิมพ์วันที่โครงการเริ่มต้น
- 🖾 คลิก OK

## วิธีป้อนข้อมูลเกี่ยวกับโครงการ

้คือ ชื่อของโครงการ ชื่อบริษัท และชื่อผู้จัดการโครงการ

🗁 เมนู File เลือก Properties คลิกแท็บเลือก Summary ดังรูปข้างล่างนี้

| Project1 Pro  | porties                           | ? X  |
|---------------|-----------------------------------|------|
| General Se    | unmaty Statistics Contents Custom |      |
| <u>T</u> ide: | Project1                          | 1    |
| Subject       |                                   | 1    |
| Aufrot        | dtcp                              | 1    |
| Hanager       |                                   | 1    |
| Company       | dtcp                              | 1    |
|               |                                   |      |
| Category      |                                   | 1    |
| Kepwords      |                                   | 1    |
| Convent:      |                                   | 3    |
|               |                                   |      |
|               |                                   | 4    |
| Tendvic       |                                   |      |
| E Sage P      | heview Picture                    |      |
|               |                                   |      |
|               | OK Canc                           | el 👘 |

- 🗁 ในบ็อกซ์ Title พิมพ์ชื่อโครงการ
- 🗁 ในบ็อกซ์ Company พิมพ์ชื่อบริษัท
- 🗁 เลือกปุ่ม OK

## ้ป้อนทาสก์ต่าง ๆ เข้าไปในแกนต์ชาร์ต มีขั้นตอนการทำดังนี้

- 😳 คลิกเซลล์แรกในคอลัมน์ Task Name เพื่อป้อนทาสก์แรกในโครงการ
- 😊 คลิกคอลัมน์ Duration ในทาสก์ที่ 1 เพื่อกรอกจำนวนวันในการทำงาน
- ลงไป อาจใช้เป็น สัปดาห์ , วัน , ชั่วโมง , นาที ก็ได้

| หน่วย   | ตัวย่อ |
|---------|--------|
| สัปดาห์ | w      |
| วัน     | d      |

| ชั่วโมง | h |
|---------|---|
| นาที    | m |

- 😊 คลิกคอลัมน์ Start ในทาสก์ที่ 1 เพื่อกรอกจำนวนในการเริ่มทำงาน
- 😊 พิมพ์ทาสก์ต่อไป โดยกดคีย์ Enter หลังจากพิมพ์แต่ละทาสก์เสร็จ

เรียบร้อยแล้ว

#### การเซฟไฟล์

มีขั้นตอนในการทำดังนี้

- จากเมนู File เลือก Save As ไดอะล็อกบ็อกซ์ Planning Wizard ก็ จะปรากฏขึ้น
- คลิกปุ่มออปชันที่สองเพื่อเซฟโครงการโดยไม่มีเบสไลน์
- เลือกปุ่ม OK
- ในบ็อกซ์ File Name พิมพ์ชื่อไฟล์ใส่ลงไป จุดและนามสกุล (.MPP) นั้น
   ไม่บังคับ แต่ถ้าไม่ได้พิมพ์นามสกุลลงไปนามสกุลจะได้บการเติมโดย
   อัตโนมัติ
- เลือกปุ่ม OK

## การเชื่อมต่อทาสก์

แม้ว่าคุณจะได้พิมพ์ดูเรชันของแต่ละทาสก์แล้ว ก็ยังไม่ได้บอกว่าแต่ละทาสก์จะ เริ่มต้นเมื่อใด การเชื่อมต่อทาสก์ทำให้เกิดความสัมพันธ์แบบ finish - to - start เมื่อทาสก์ หนึ่งจบสิ้นลง อีกทาสก์ก็จะเริ่มต้นขึ้น มีขั้นตอนการทำดังนี้

- 😊 เลือกชื่อทาสก์ของทาสก์ที่ 1 แล้วแดรกเมาส์ไปจนถึงทาสก์สุดท้าย
- 🙂 บนทูลบาร์ standard คลิกปุ่ม Link Tasks หรือเลือกคำสั่ง Link Task

จากเมนู Edit

#### การตรวจแก้รายการทาสก์

การเปลี่ยนแปลงการตรวจแก้ ต้องเลือกคำสั่ง Undo บนเมนู Edit หรือคลิกปุ่ม Undo ในทูลบาร์ standard ก็ได้

#### การแทรกทาสก์ใหม่

ทำโดยการเลือกบริเวณของทาสก์ต่างๆ ที่ต้องการให้ทาสก์ใหม่ไปอยู่ มีขั้นตอน การทำ ดังนี้

- ⇒ เลือกทาสก์ที่ต้องการจะแทรก
- ⇒ จากเมนู Insert เลือก Insert Task

#### การย้ายทาสก์

- ⇒ เลือกทาสก์ที่ต้องการจะย้าย
- กดเมาส์ซ้ายค้างให้เป็นรูปลูกศร แล้วเลื่อนเมาส์มายังทาสก์ที่ต้องการ จะวาง แล้วจึงปล่อยเมาส์

#### การลบทาสก์

- ⇒ เลือกทาสก์ที่ต้องการจะลบ
- ⇒ จากเมนู Edit เลือก Delete Task

## การออกจากโปรแกรม

มีขั้นตอนในการทำดังนี้

• จากเมนู File เลือก Exit

# บทที่ 3 การจัดทำความสัมพันธ์ของทาสก์

สามารถใช้ Microsoft Project เพื่อสร้างความสัมพันธ์ระหว่างทาสก์ ชื่อว่า ความสัมพันธ์ (precedence) คุณสามารถทำให้การเริ่มต้นหรือสิ้นสุดลงของทาสก์หนึ่งขึ้นอยู่ กับการเริ่มต้นหรือสิ้นสุดลงของอีกทาสก์หนึ่งได้ ทาสก์ที่จะต้องเริ่มต้นหรือสิ้นสุดลงก่อนที่อีก ทาสก์หนึ่งจะเริ่มขึ้นได้นั้นเรียกว่า ทาสก์ predecessor ทาสก์ที่ขึ้นอยู่กับการเริ่มต้นหรือสิ้น สุดของอีกทาสก์หนึ่งเรียกว่า ทาสก์ successor

ความสัมพันธ์แบบ finish - to - start (FS) เป็นความสัมพันธ์ที่ทาสก์แรกสิ้น สุดลง อีกทาสก์หนึ่งจึงจะเริ่มต้น

ความสัมพันธ์แบบ start - to - start (SS) เป็นความสัมพันธ์แบบทาสก์ทั้ง สองจะเริ่มต้นขึ้นพร้อมกัน

ความสัมพันธ์แบบ start - to - finish (SF) เป็นความสัมพันธ์เมื่อทำทาสก์ ชิ้นหนึ่งให้เสร็จขึ้นอยู่กับการเริ่มต้นของทาสก์ถัดไป

## การป้อน Predecessor มีขั้นตอนการทำดังนี้

ดับเบิลคลิกเมาส์ที่ Tasks นั้น ที่ต้องการป้อนข้อมูล หรือไปที่เมนู
 standard เลือก II (ปุ่ม Information) หรือเมนู Insert เลือก Task Information ดังรูปข้าง
 ล่างนี้

|              |               |                                                                       | 2 2                                                                                             |
|--------------|---------------|-----------------------------------------------------------------------|-------------------------------------------------------------------------------------------------|
| Predecessors | Resources     | Advanced                                                              | Notes                                                                                           |
|              | D             | uration:                                                              | 0K                                                                                              |
|              | Priority:     | ×                                                                     | Cancel                                                                                          |
| _            | F Hide Task B | ar<br>Barto Summan                                                    | Help                                                                                            |
|              | - Earth cault | bar to Summary                                                        |                                                                                                 |
|              |               |                                                                       |                                                                                                 |
|              | Predecessors  | Predecessors Resources D Priority: Fill Hide Task B Fill Bollup Ganta | Predecessors Resources Advanced Duration: Priority: Hide Task Bar E Bollup Gantt Bar to Summary |

#### 🚇 คลิกแท็บ Predecessor จะปรากฏดังรูป

| Task Infor | nation   |              |      |       |          |      |    | ? ×    |
|------------|----------|--------------|------|-------|----------|------|----|--------|
| Gene       | ual III  | Predecessors | Reso | urces | Adva     | nced | 1  | Notes  |
| Name:      | _        |              | _    | D     | unation: |      |    | DK     |
| Predeces   | IOFS:    |              |      |       |          |      |    | Cancel |
| -          |          |              |      |       |          | 1    | -  |        |
|            | T 40X IN | ane          |      | Type  |          | Lag  | 11 | Heth   |
|            |          |              |      |       |          |      |    |        |
|            |          |              |      |       |          |      |    |        |
|            |          |              |      |       |          |      | -1 |        |
|            |          |              |      |       |          |      | _  |        |

- ม บนแท็บ Predecessor คลิกหมายเลข ID ที่ต้องการป้อนข้อมูล
- 🔲 กด Delete เพื่อจะลบ แล้วพิมพ์ตัวเลขเปลี่ยน
- 🔲 คลิกเซลล์ Type ตรงลูกศรที่อยู่ด้านขวา
- 🚇 เลือกความสัมพันธ์ที่คุณจะกำหนด
- 🕮 เลือกปุ่ม OK

### การสร้างโครงร่าง

การแสดงซัมมารีทาสก์ คุณสามารถใช้ปุ่ม Outline อยู่บนทูลบาร์ Formatting หรือใช้คำสั่ง Outlining บนเมนู Tools เพื่อยกระดับทาสก์ ลดระดับทาสก์ ขยายทาสก์ ยุบ ทาสก์ ขยายทาสก์ทั้งหมด มีขั้นตอนการทำดังนี้

#### <u>การลดระดับทาสก์</u>

- เลือกทาสก์ที่ต้องการ
- ใช้แถบเครื่องมือ 🕩 Indent

#### <u>การเพิ่มระดับทาสก์</u>

- เลือกทาสก์ที่ต้องการ
- ใช้แถบเครื่องมือ 梀 Outdent

#### <u>การยุบทาสก์</u>

- เลือกทาสก์ที่ต้องการ
- ใช้แถบเครื่องมือ 📕 Hide Subtasks

#### <u>การขยายทาสก์</u>

- เลือกทาสก์ที่ต้องการ
- ใช้แถบเครื่องมือ 🏪 ShowAll Tasks

### การปรับไทม์สเกล

เมื่อทำการกำหนดค่าต่าง ๆครบเรียบร้อยแล้ว คุณก็ทำการเปลี่ยนช่วงของไทม์ สเกลเพื่อปรับหน่วยของไทม์สเกลแสดงรายละเอียดให้มากขึ้นหรือน้อยลง มีขั้นตอนการทำดังนี้

🔜 เมนู format เลือก timescal ปรากฏดังรูป

| Timescale                  |                                          | ? 🗙                          |
|----------------------------|------------------------------------------|------------------------------|
| Timescale                  | Nonworking Time                          |                              |
| Major Scale                | Minor Scale                              |                              |
| Units: Weeks               | <u>C</u> ount: 1 U <u>n</u> its: D       | ays 🔽 C <u>o</u> unt: 1      |
| Label: 31 Jan '94          | ✓ Label: M                               | , T,                         |
| Align: Center 💌            | 🗹 <u>T</u> ick Lines 🛛 Al <u>i</u> gn: 🖸 | enter 🔄 🗹 Tic <u>k</u> Lines |
| 30 Apr '00 7 May           | / '00   14 May '00                       | 21 May '00 28 May '00        |
| SMTWTFSSMTW                | TFSSMTWTFS                               | SMTWTFSSMTWTF                |
|                            |                                          |                              |
| <u>E</u> nlarge: 100 % ▼ g | cale Separator                           | IK Cancel <u>H</u> elp       |

- 💻 คลิ๊กแท็บ Timescale เลือกไทม์สเกลหลัก (Major Scale) ตรง Unit คลิ๊กปุ่มลูกศรลงเลือกหน่วยเวลา เช่น ปี , เดือน , สัปดาห์
- 🔜 เลือกไทม์สเกลย่อย (Minor Scale) ตรง Unit คลิ๊กปุ่มลูกศรลงเลือก หน่วยเวลาที่เล็กกว่าไทม์สเกลหลัก เช่น วัน
- 💻 คลิ๊ก OK

การจัดการรีซอร์ส คือ คน เครื่องมือ เครื่องจักร สถานที่ และเครื่องใช้ต่างๆ ที่จำเป็นเพื่อให้งานสำเร็จ

#### การกำหนดรีซอร์ส

เริ่มต้นด้วยการกำหนดผู้จัดการโครงการ ให้รับทาส์กของการเขียนข้อเสนอ ซึ่ง มีขั้นตอนในการจัดการดังนี้

บนทูลบาร์ Standard คลิกปุ่ม Resource Accignment ไดอะ
ล็อกบ็อกซ์จะปรากฏขึ้นดังรูปข้างล่างนี้

| esource Assi   | gnment    | ?                |
|----------------|-----------|------------------|
| Resources Fror | m: 'exam' |                  |
|                |           | Cancel           |
| Name           | Units     |                  |
|                |           | Assign           |
|                |           | <u>R</u> emove   |
|                |           | Re <u>p</u> lace |
|                |           | A <u>d</u> dress |
|                |           | ✓ <u>H</u> elp   |

คลิ๊กเซลล์ Name แล้วพิมพ์รีซอร์สที่ต้องการ หลังจากกำหนดรีซอร์สที่ กำหนดได้แล้วสามารถกำหนดรีซอร์สให้กับทาสก์ใดโดยเฉพาะ หรือหลายๆ ทาส์กได้

- 🖙 ไดอะล็อกบ็อกซ์ Resource Assignment คลิ๊กปุ่ม Assign
- 🖻 ชื่อของรีซอร์สก็จะปรากฏขึ้นข้างๆ แกนต์บาร์สำหรับทาสก์ที่ได้กำหนด

ไว้

## การเพิ่มรีซอร์ส

- 🖙 พิมพ์ชื่อในเซลล์ว่างๆ ถัดจากคอลัมน์ Name
- 🖙 กด Enter
- 🖙 ปฏิบัติขั้นที่ 1 และ 2 กับรีซอร์สที่จะเพิ่มเข้ามาในโครงการดังไปนี้ช้ำ
- 🖙 ผลที่ได้จะปรากฏดังรูปข้างล่างนี้

| R | eso           | urce Assignment   |       |   | ? ×              |
|---|---------------|-------------------|-------|---|------------------|
|   | Re <u>s</u> o | ources From: 1SOA | UDIT' |   |                  |
|   | ×             | cardet layer      |       |   | Close            |
|   |               | Name              | Units |   |                  |
|   | 1             | operation manager | 1.00  |   | Assign           |
|   |               | painters          |       |   | <u>R</u> emove   |
|   |               | cardenters        |       |   | Beplace          |
|   |               | cardet layer      |       |   | 11321333         |
|   |               |                   |       |   | A <u>d</u> dress |
|   |               |                   |       | • | <u>H</u> elp     |

การลบรีซอร์ส

🖙 บนทูลบาร์ Standard คลิ๊กปุ่มResource Assignment จะปรากฏดังรูป

| R | eso  | urce Assignment   |       |   | ? ×              |
|---|------|-------------------|-------|---|------------------|
|   | Reso | ources From: 1SOA | UDIT' |   |                  |
|   | ×    | 1 cardet layer    |       |   | Close            |
|   |      | Name              | Units |   |                  |
|   | 1    | operation manager | 1.00  |   | Assign           |
|   |      | painters          |       |   | <u>R</u> emove   |
|   |      | cardenters        |       |   | Benlace          |
|   |      | cardet layer      |       |   | magnassa         |
|   | -    |                   |       |   | A <u>d</u> dress |
|   |      |                   |       | - | <u>H</u> elp     |

ในไดอะล็อกบ็อกซ์ Resource Assignment เลือก Resource ที่ ต้องการ แล้วคลิ๊กปุ่ม Remove ไมโครซอฟต์โปรเจ็กต์คำนวณกำหนดการนั้น จะคำนวณโดยใช้วันมาตรฐานที่ มี 8 ชั่วโมง และสัปดาห์ที่มี 40 ชั่วโมงทำงาน แต่คุณสามารถจะแก้ไขปฏิทินเพื่อจะปรับเวลา การทำงานของโครงการทั้งโครงการหรือจะแค่กลุ่มรีซอร์สใดโดยเฉพาะก็ได้ ในบทเรียนนี้คุณจะ ได้เรียนรู้เกี่ยวกับเรื่อง

- การตั้งวันหยุดพักผ่อน
- การสร้างปฏิทินฐานใหม่
- การเปลี่ยนวันทำงานมาตรฐาน
- การเปลี่ยนชั่วโมงทำงานมาตรฐาน
- การกำหนดรีซอร์สให้ปฏิทินฐานใหม่
- การแก้ไขปฏิทินรีซอร์ส

## การเปลี่ยนแปลงปฏิทิน

ไมโครซอฟต์โปรเจ็กต์นั้นมีปฏิทิน 2 ประเภท คือ เบส และรีซอร์ส

ปฏิทินเบส หมายถึง การกำหนดวันทำงานและวันหยุดตามปกติ โดยในวัน จันทร์ถึงวันศุกร์นับเป็นหนึ่งสัปดาห์ จากเวลา 8.00 น. ไปจนถึง 17.00 น. โดยมีเวลาพัก หนึ่งชั่วโมงในตอนเที่ยง

ปฏิทินรีซอรส์ หมายถึง การกำหนดวันทำงนและวันหยุดเอง

## ตั้งวันหยุดทำงาน

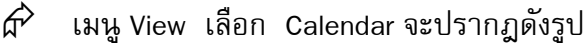

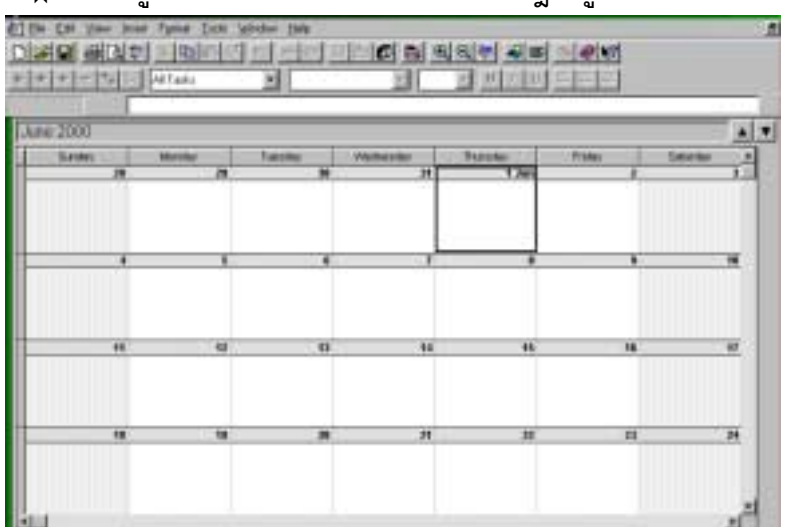

ี่ fr ิ จากเมนู Tools เลือก Change Working Time ไดอะล็อกบ็อกซ์ Change Working จะปรากฏดังรูป

| -  |    | Ju | ne 200 | 00 |    | -   | Make date(s)        |
|----|----|----|--------|----|----|-----|---------------------|
| S  | M  | T  | W      | Th | F  | S   |                     |
|    |    |    |        | 1  | 2  | 3   | C Nonworking        |
| 4  | 5  | 6  | 7      | 8  | 9  | 10  | ดักรอด              |
| 11 | 12 | 13 | 14     | 15 | 16 | 17  | Working Time เดือนแ |
| 18 | 19 | 20 | 21     | 22 | 23 | 24  | From: To:           |
| 25 | 26 | 27 | 28     | 29 | 30 |     | 13:00 17:00         |
| T  | -  |    |        |    | -  | -18 |                     |

🔗 เลื่อนสกรอลล์ไปยังเดือน ปี ที่ต้องการ

ส์ เลือกวันที่ต้องการ คลิ๊กปุ่มออปชั่น Nonworking ชั่วโมงทำงานของวัน
 จะหายไปจากบ็อกซ์ Working Time ช่องที่เลือกจะเป็นสีเทาเพื่อระบุว่าเป็นวันหยุด

ี่ 🛱 เลือกปุ่ม OK

## การสร้างปฏิทินเบสขึ้นใหม่

คือ คุณอาจมีรีซอร์สซึ่งทำงานในเวลากลางคืน หรือทำงานและหยุดงานตรง กันหมด แต่ชั่วโมงทำงานจะต่างกันออกไป คุณต้องเตรียมปฏิทินเบสใหม่เพื่อให้สะท้อนถึง เวลาทำงาน

#### การคัดลอกปฏิทินเบส

เพื่อให้ปฏิทินใหม่มีวันหยุดเหมือนกับปฏิทินมาตรฐานชุดปัจจุบัน คุณสามารถ คัดลอกปฏิทินมาตรฐานได้ คือ

- 🏶 จากเมนู Tools เลือก Change Working Time
- 🏶 คลิ๊กปุ่ม New ไดอะล็อกบ็อกซ์ Create New Base จะปรากฎขึ้นมา ดัง

| שו   |      | đ  |
|------|------|----|
| รบขา | เงลา | งน |
| ิจ   |      |    |

| Create New Base Ca          | endar    | ? ×          |
|-----------------------------|----------|--------------|
| Name: Copy of Stan          | dard     | OK           |
| C Create <u>n</u> ew base ( | calendar | Cancel       |
|                             | Standard | <u>H</u> elp |

🏶 ในบ็อกซ์ Name พิมพ์ Night Shift ซึ่งใช้เป็นชื่อปฏิทินของคนงานกะ

กลางคืน

- 🏶 คลิ๊กปุ่ม Make copy of เลือก Standard
- 🏶 คลิ๊กปุ่ม OK

#### การกำหนดรีซอร์สให้กับปฏิทินใหม่

ไมโครซอฟต์โปรเจ็กต์จะกำหนดรีซอร์สทั้งหมดในโครงการนี้ให้กับปฏิทิน มาตรฐาน ใช้ไดอะล็อกบ็อกซ์ Resource Information เพื่อกำหนดรีซอร์สให้กับปฏิทินเบสอัน ใหม่

#### ระบุปฏิทินใหม่ให้กับรีซอร์ส

คุณอยากให้พนักงานกะกลางคืนได้รับการวางกำหนดการให้ตรงกับ ปฏิทินเบสอันใหม่ "Night Shift" จากวิว Resource Sheet ให้เลือกรีซอร์สที่ต้องการจะกำหนด ใหม่ แล้วคลิกปุ่ม Information บนทูลบาร์ Standard เพื่อจะแสดงไดอะบ็อกซ์ Resource Information มีขั้นตอนการทำดังนี้

• จากเมนู View เลือก Resource Sheet